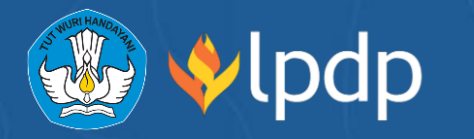

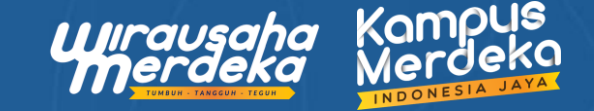

# Tahapan Pendaitaran Calon Peserta Mahasiswa Program Wirausaha Merdeka 2022

#### 

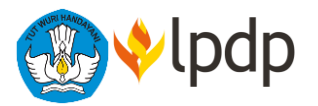

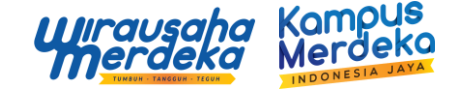

## 1. Buka website <u>https://wirausahamerdeka.id/</u> lalu pilih menu login di sebelah kanan atas.

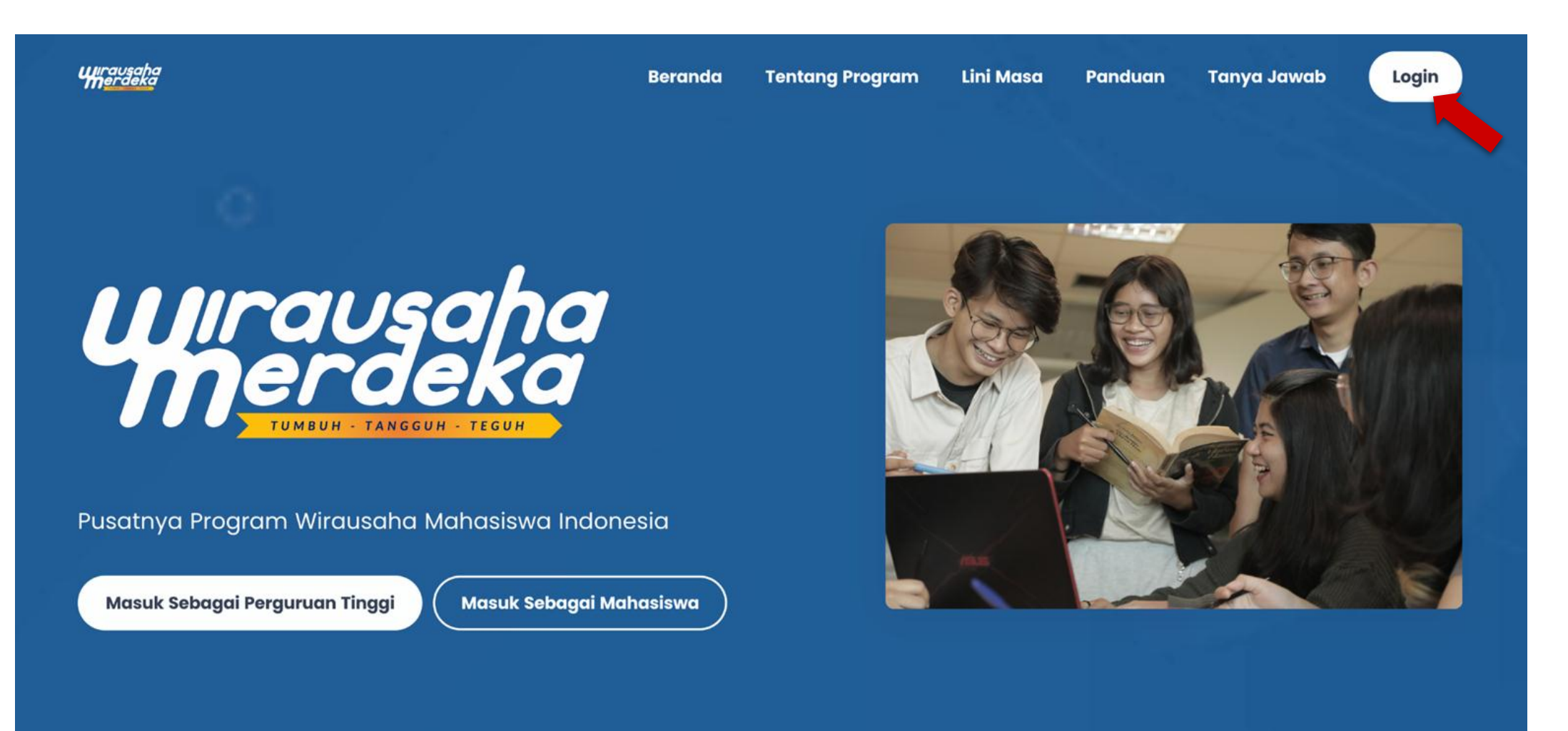

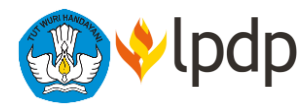

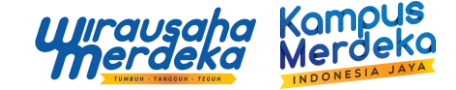

2. Pilih "Daftar Sebagai Mahasiswa".

3. Lengkapi Nama Perguruan Tinggi, Program Studi, NIM, Nama Lengkap, Email dan No HP secara benar.

| Masuk                    |   | Registrasi sebagai Mahasiswa                             |    |
|--------------------------|---|----------------------------------------------------------|----|
| Username                 |   | Perguruan Tinggi<br>051024 - Universitas Amikom Yogyakar | ta |
| Password                 |   | 51201 - SI Geografi                                      |    |
| Masuk                    |   | Noma Lengkap<br>Leka Arizona                             |    |
| Lupa Password?           | - | Alamat Email                                             |    |
| Daftar Sebagai Mahasiswa |   | No HP                                                    |    |
|                          |   | Registrasi                                               |    |

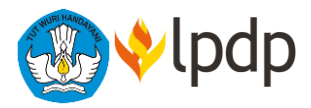

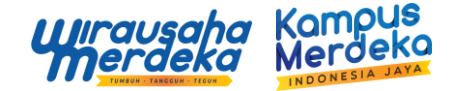

4. Lakukan verifikasi dengan memasukan Tanggal Lahir sesuai dengan database di Perguruan Tinggi.

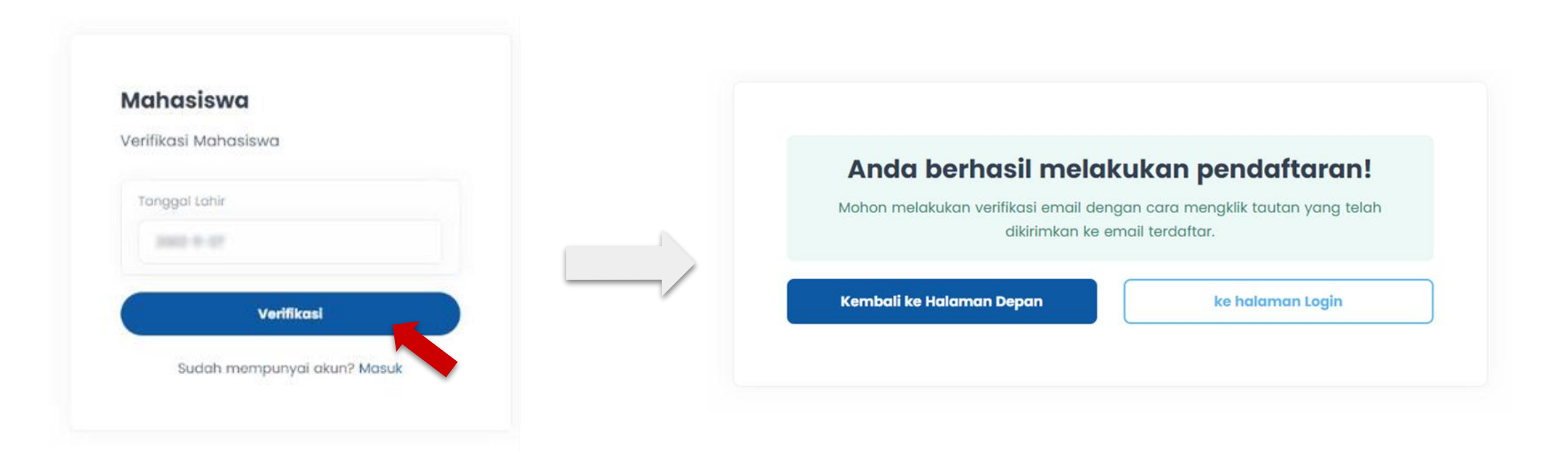

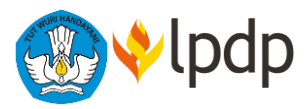

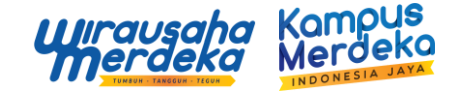

5. Lakukan verifikasi email dengan membuka tautan yang Tim WMK kirimkan ke email Anda.

#### Halo, Leka Arizona

Terima kasih telah mendaftar akun di Wirausaha Merdeka. Sebelum anda masuk mohon verifikasikan email anda terlebih dahulu melalui link dibawah ini.

#### Verifikasi Email

Apabila ada pertanyaan silahkan balas email ini atau kontak kami di .

- Whatsapp : 081391055886
- Instagram : @wirausahamerdeka

Terima Kasih, Tim Wirausaha Merdeka

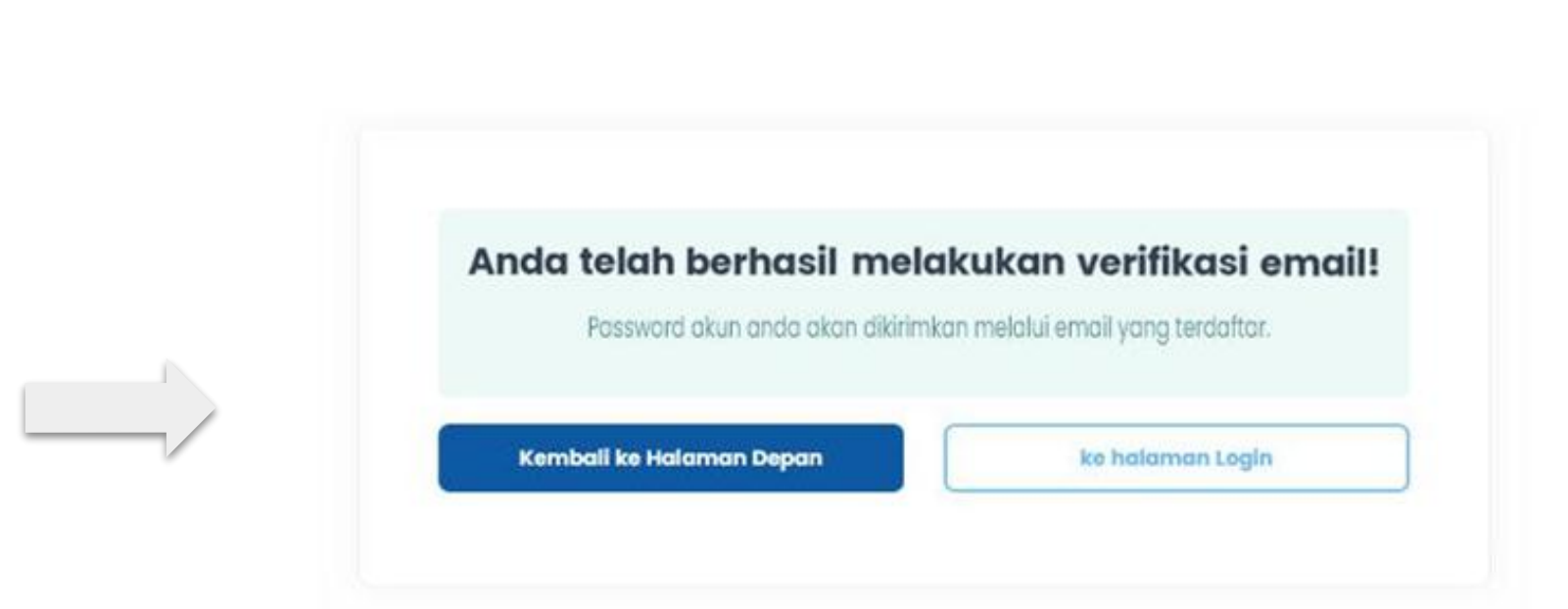

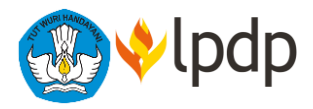

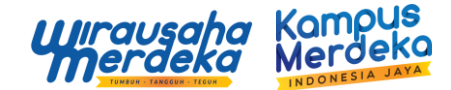

7. Gunakan Username dan Password yang telah dikirim pada email untuk dapat login ke website WMK.

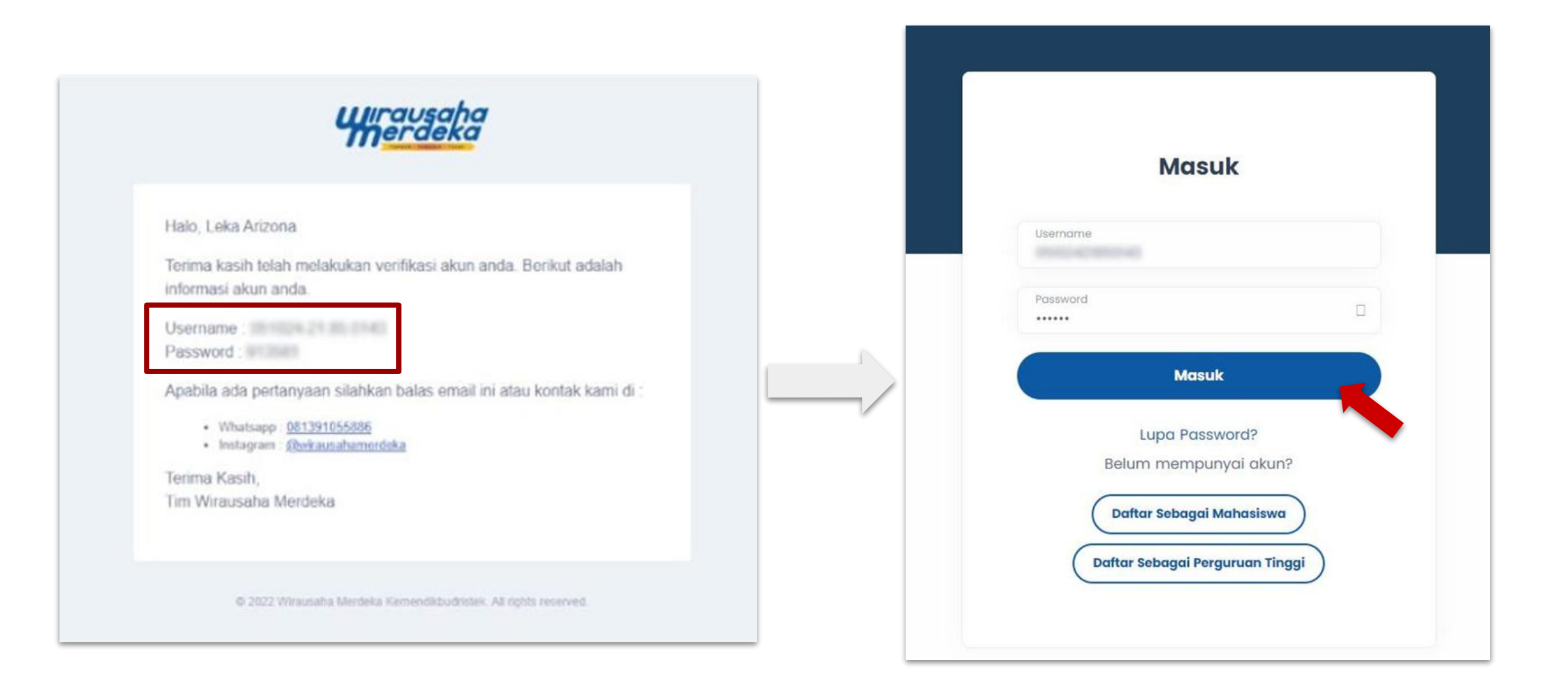

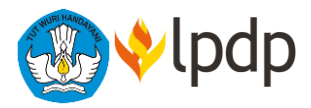

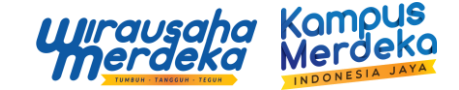

### 7. Selamat! Anda berhasil masuk ke dalam dashboard Wirausaha Merdeka 2022.

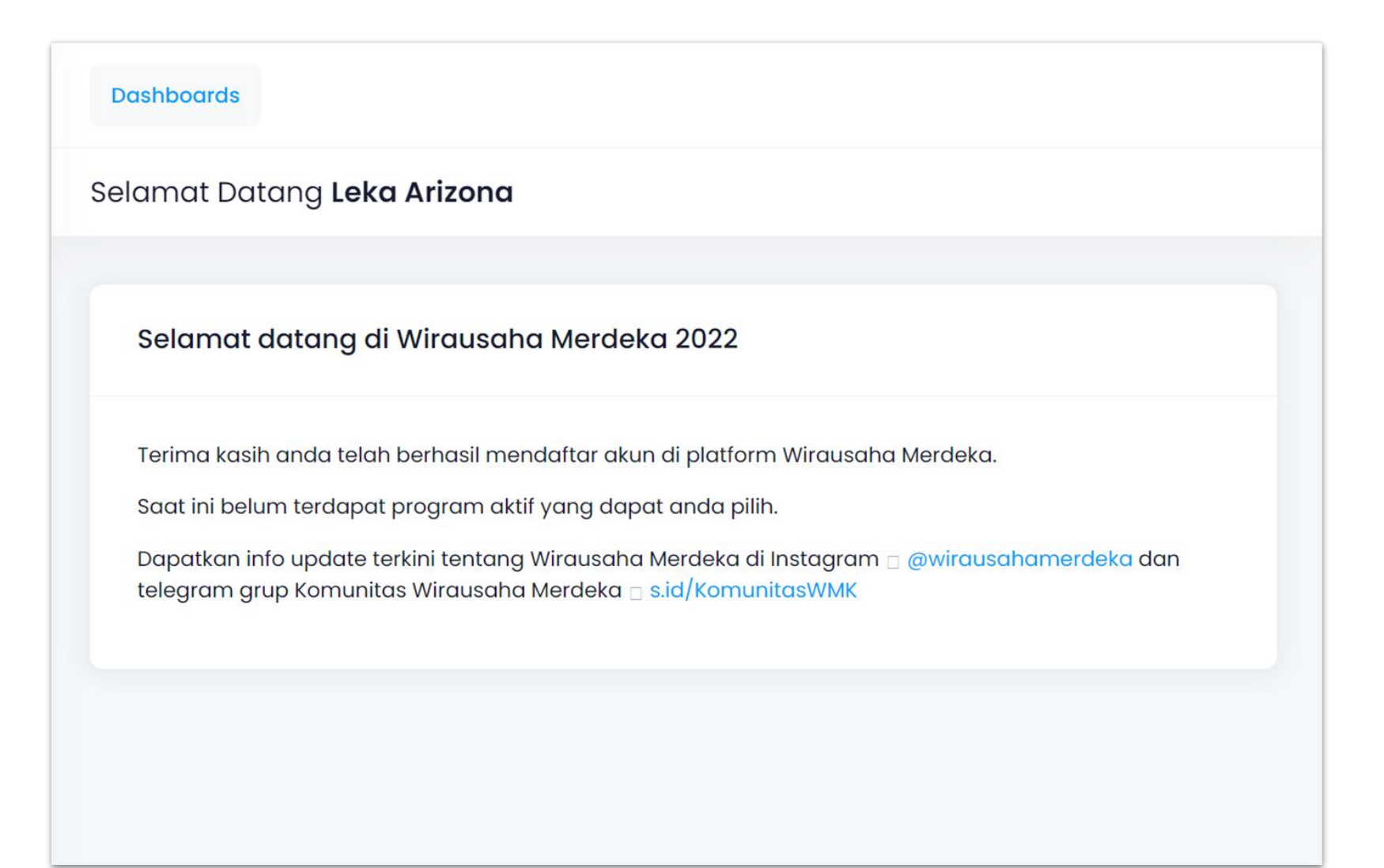

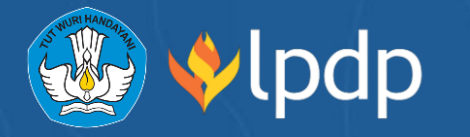

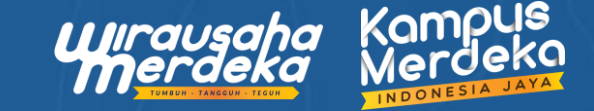

# Terima Kasih